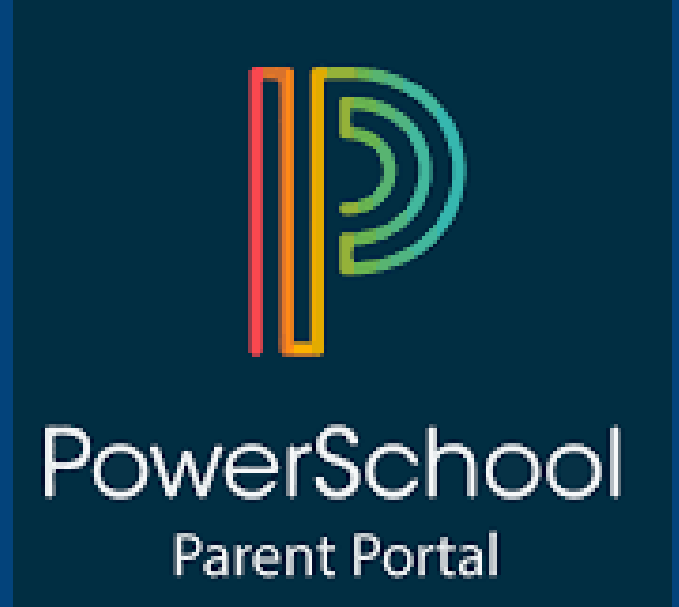

# HOW TO SET UP POWER SCHOOL PARENT PORTAL

\*Contact the school if you need your child's access ID and password

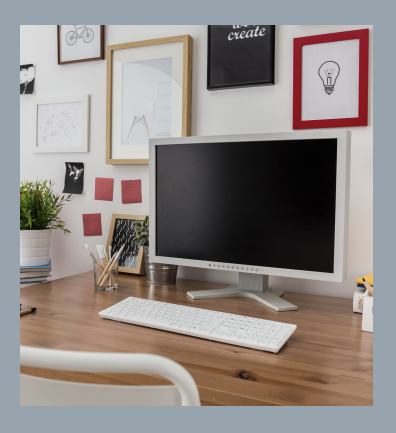

1. On a desktop computerhttps://powerschool.rbe. sk.ca/public/

PowerSchool SIS

Student and Parent Sign In

Sign In Create Account

Create an Account

Create a parent account that allows you to view all of your students with one account also manage your account preferences. Learn more.

## 2. CLICK ON CREATE ACCOUNT

### Create Parent Account

#### **Parent Account Details**

| First Name       |  |
|------------------|--|
| Last Name        |  |
| Email            |  |
| Desired Username |  |
| Password         |  |

## 3. SET UP A PARENT ACCOUNT

#### Link Students to Account

| Enter the Access ID, Access Password, and Relationship for each student you wish your Parent Account |  |
|----------------------------------------------------------------------------------------------------|--|
| 1                                                                                                    |  |
| Student Name                                                                                         |  |
| Access ID                                                                                            |  |
| Access Password                                                                                      |  |
|                                                                                                    |  |

-- Choose

Relationship

### 4. ENTER EACH CHILD'S ACCESS ID AND PASSWORD\*

### 5. SIGN IN TO POWERSCHOOL USING YOUR USERNAME AND PASSWORD YOU CREATED

### PowerSchool SIS

### Student and Parent Sign In

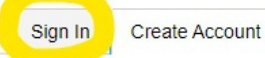

Create an Account

Create a parent account that allows you to view all of your students with one also manage your account preferences. Learn more.

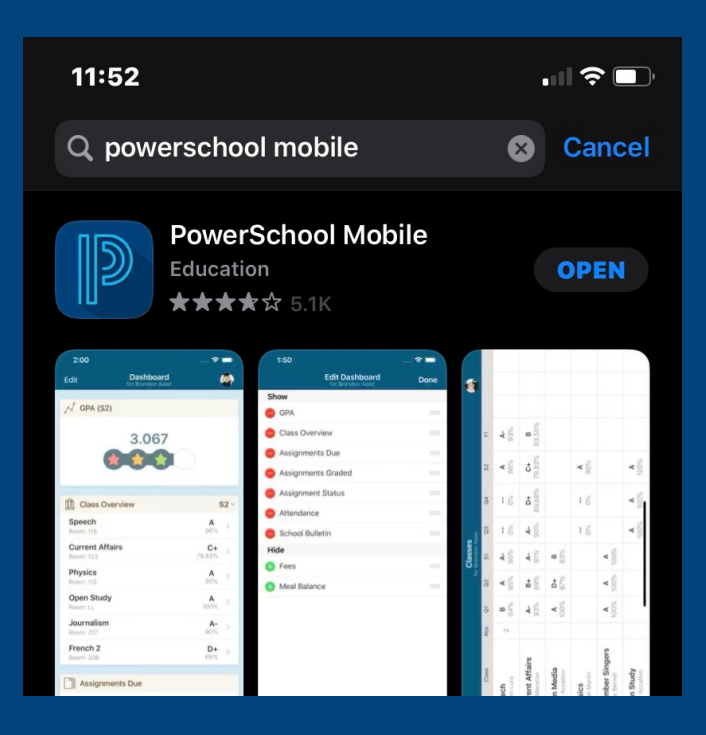

# HOW TO SET UP POWERSCHOOL APP

Before you start, make sure you have created an account on a desktop computer.

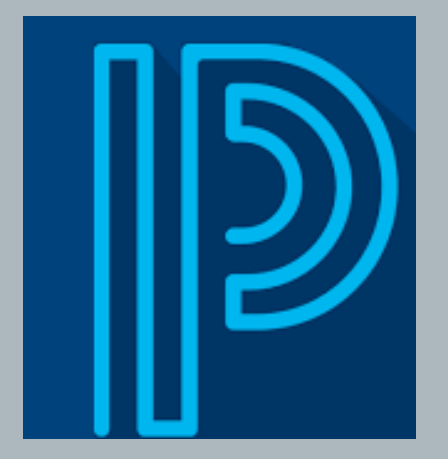

1. DOWNLOAD POWERSCHOOL MOBILE APP

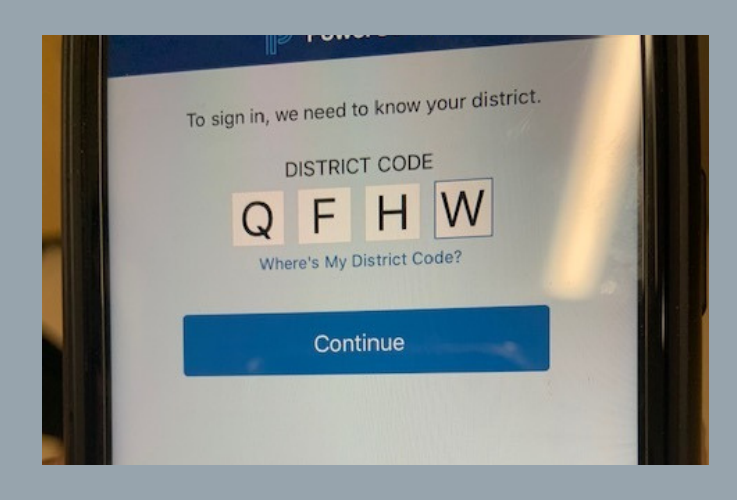

## 2. ENTER DISTRICT CODE-QFHW

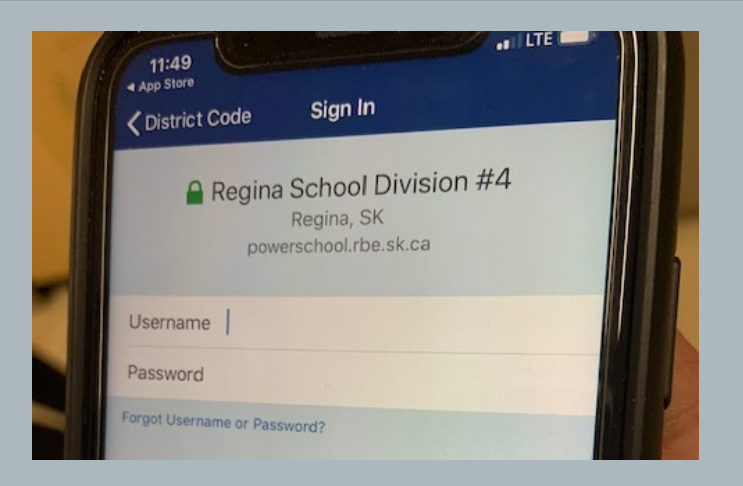

## 3. ENTER YOUR USERNAME AND PASSWORD YOU CREATED

## CONGRATULATIONS! YOUR POWERSCHOOL PARENT PORTAL IS ALL SET UP